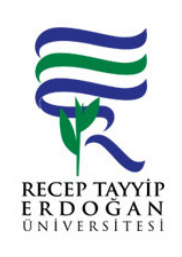

SÜREC

Döküman No:LEE. A.0009Ik Yayın Tarihi:10.12.2021Revizyon Tarihi:Revizyon No:Sayfa:1/1

| SÜREÇ NO | AKI SÜREC                                                                                                    | Uygun        | Uygun De il   | DÖNÜLECEK SÜREÇ ADIMI | SORUMLULAR                         | LG L<br>MEVZUATYASAYÖ<br>NETMEL K/D<br>OKÜMAN (vb.) |
|----------|----------------------------------------------------------------------------------------------------|--------------|---------------|-----------------------|------------------------------------|-----------------------------------------------------|
| 1        | Harcama birimleri arası devir alma tifleri TKYS sistemi üzerinden<br>hazırlanır.                                                                                                    | $\downarrow$ | $\rightarrow$ | 1.1                   | Ta ınır Kayıt<br>Kontrol Yetkilis  | Ta ınır Mal<br>Yönetmeli i                          |
| 1.1      | Gönderen birim aranarak geri iadesi istenir                                                                                                    |              |               |                       |                                    |                                                     |
| 2        | Onaysız giri tifleri arasında otomatik olarak olu an tif seçilir,                                                                                                    | $\downarrow$ |               |                       | Ta ınır Kayıt<br>Kontrol Yetkilisi | Ta ınır Mal<br>Yönetmeli i                          |
| 3        | Düzenle & Detay Göster butonu ile sözkonusu onaysız tif düzeltmeye açılır.                                                                                                    | $\downarrow$ |               |                       | Ta ınır Kayıt<br>Kontrol Yetkilisi | Ta ınır Mal<br>Yönetmeli i                          |
| 4        | Açılan düzeltme formundaki ekli malzemelerin önündeki kutucuklar seçilir ve "Ambar Güncelle" butonuna tıklanır.                                                                                                    | $\downarrow$ |               |                       | Ta ınır Kayıt<br>Kontrol Yetkilisi | Ta ınır Mal<br>Yönetmeli i                          |
| 5        | Açılan sayfadan malzemelerin kaydedilece i ambar seçimi yapılır                                                                                                    | $\downarrow$ |               |                       | Ta ınır Kayıt<br>Kontrol Yetkilisi | Ta ınır Mal<br>Yönetmeli i                          |
| 6        | Kaydet butonu ile yapılan güncelleme i lemi kaydedilir.                                                                                                    | $\downarrow$ |               |                       | Ta ınır Kayıt<br>Kontrol Yetkilisi | Ta ınır Mal<br>Yönetmeli i                          |
| 7        | Yapılan güncelleme i lemlerinden sonra "onayla" butonu ile onaysız devir alma tifi onaylanır.                                                                                                    | $\downarrow$ |               |                       | Ta ınır Kayıt<br>Kontrol Yetkilisi | Ta ınır Mal<br>Yönetmeli i                          |
| 8        | Onaysız tif onaylandı ında sistem tarafından "onaylı ta ınır i lem<br>fi leri" menüsünün altına atılır. Onaylı giri tifleri arasında bulunan<br>devir alma tifi seçilerek üst barda yer alan Harcama Yönetim Sistemine<br>Gönder butonuna basılarak T F?in HYS?ye gitmesi sa lanılır. | ↓            |               |                       | Ta ınır Kayıt<br>Kontrol Yetkilisi | Ta ınır Mal<br>Yönetmeli i                          |
| 9        | T F onaylandıktan sonra tahahhuk numarası alıyor ve çıktılarla birlikte gelen ta ınırı strateji ve devrin geldi i birime giri ve çıkı belgeleri gönderilip i lem sona erir.                                                                                                    | $\odot$      |               |                       | Ta ınır Kayıt<br>Kontrol Yetkilisi | Ta ınır Mal<br>Yönetmeli i                          |

| HAZIRLAYAN | ONAYLAYAN |
|------------|-----------|
|            |           |
|            |           |
| MZA        | MZA       |
|            |           |